# **#DicaLinx Big - Credenciadora de Cartões - Cadastro e Configurações**

| Cred | Credenciadora de Cartões - Cadastro e Configurações |                                                               |  |  |  |  |
|------|-----------------------------------------------------|---------------------------------------------------------------|--|--|--|--|
|      |                                                     |                                                               |  |  |  |  |
| 0    | Para r                                              | naiores informações acesse o link abaixo:                     |  |  |  |  |
|      | 0                                                   | Assista ao vídeo #DicaLinx sobre o Cadastro de Credenciadoras |  |  |  |  |
|      |                                                     | Credenciadora de Cartões - Cadastro e Configurações           |  |  |  |  |
|      |                                                     |                                                               |  |  |  |  |

#### O Que é Credenciadora?

Para iniciar o cadastro da Credenciadora de Cartão saiba primeiramente o que significa a credenciadora:

• Credenciadora: entende-se que quem tem o papel de capturar, transmitir e processar os dados, detendo as informações e valores transacionados pelo estabelecimento comercial, é a credenciadora. A esta cabe informar ao fisco os dados transacionados. São elas que realizam a intermediação entre o portador, o estabelecimento comercial, os emissores e as bandeiras. A estas é que o fisco recorre na busca dos dados financeiros de seus clientes para realização dos procedimentos fiscais.

# CREDENCIADORAS

FAZEM A LIQUIDAÇÃO FINANCEIRA DAS TRANSAÇÕES ATRAVÉS DE CARTÃO DE CRÉDITO E CARTÃO DE DÉBITO. AS CREDENCIADORAS EXERCEM UMA INFLUÊNCIA MUITO GRANDE NO MERCADO DE MEIOS DE PAGAMENTOS NO BRASIL.

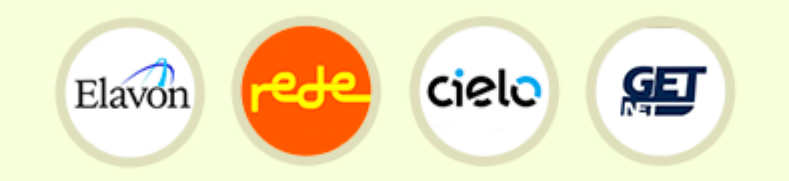

AS CREDENCIADORAS REDE, CIELO, ELAVON, GETNET ENTRE OUTRAS, SÃO RESPONSÁVEIS PELA COMUNICAÇÃO COM AS BANDEIRAS (VISA, MASTERCARD, AMEX, DINERS) E BANCOS EMISSORES (ITAÚ, BRADESCO, CITIBANK, SANTANDER E ETC).

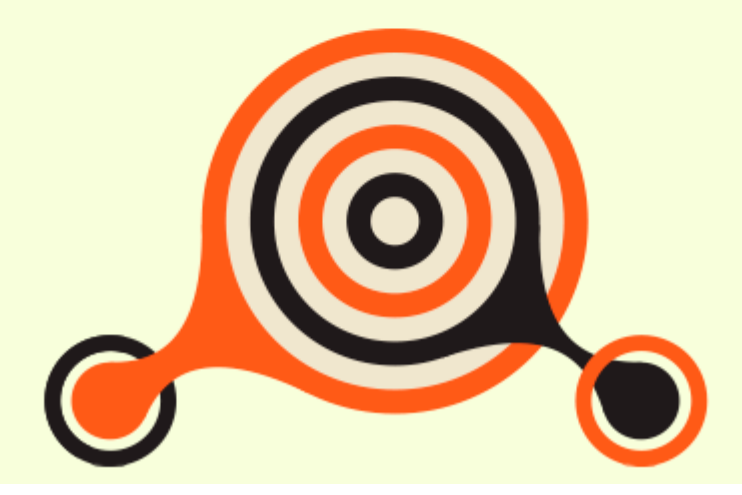

# ADQUIRENTES BANDEIRAS E BANCOS

Figura 01 - Credenciadoras - Definição

Exemplos de Credenciadoras:

- American Express
- Cielo
- Elavon
- GetNet
- Rede

Fonte: http://www.abecs.org.br/estabelecimentos-credenciadoras

## Cadastro no Linx Big

Com essas informações claras, no Linx Big vá até o menu *Cadastros > Financeiros > Credenciadoras de Cartões* e Oclique no botão ou através da tecla de atalho *F5* para incluir as credenciadoras desejadas.

| Credenciadoras de Cartões           | - Castingaria                                                                                                    |                                |                                   |             |       |          |          |
|-------------------------------------|----------------------------------------------------------------------------------------------------|--------------------------------|-----------------------------------|-------------|-------|----------|----------|
| Navegação Manutenção Filtro Exporta |                                                                                                    |                                |                                   | - 34        | <br>~ |          |          |
| Credenciadoras de Cartoes           |                                                                                                    | -                              | -                                 |             | 0     | <u> </u> |          |
| Grade (Shift+F3) Edição (F2)        | Credenciadoras de cartões                                                                                                    |                                |                                   | ×           |       |          |          |
| Código Descrição                    | informações e valores transacionados pelo estabelecimento comercial, é a Creden<br>informações e valores transacionados. São elas que realizam a intermediação<br>o estabelecimento comercial, os emissores e as bandeiras. A estas é que o fisco rec<br>dos dados financeiros de seus clientes para realização dos procedimentos fiscais. | ciadora<br>entre o<br>corre na | as<br>A esta<br>portad<br>a busca | cabe<br>or, |       |          |          |
|                                     |                                                                                                    |                                |                                   |             |       |          |          |
|                                     |                                                                                                    |                                |                                   |             |       |          |          |
|                                     |                                                                                                    |                                |                                   |             | <br>  |          |          |
| Código Descrição                    |                                                                                                    |                                |                                   |             | Q     | Pesqui   | sar (F3) |
| I                                   |                                                                                                    |                                |                                   |             | E     | h Imprin | nir (F9) |

Figura 02 - Cadastro de Credenciadoras

No início da tela existe o botão \_\_\_\_\_ que explica o significado para Credenciadoras de Cartão.

Preencha todos os dados solicitados na tela:

#### Dados da Credenciadora:

- Descrição
- Razão Social
- CNPJ
- Inscrição Estadual

| Endereço:                                                          |  |  |  |  |  |
|--------------------------------------------------------------------|--|--|--|--|--|
| • CEP                                                              |  |  |  |  |  |
| Endereço                                                           |  |  |  |  |  |
| • N <sup>o</sup>                                                   |  |  |  |  |  |
| Cidade                                                             |  |  |  |  |  |
| • Bairro                                                           |  |  |  |  |  |
| • UF                                                               |  |  |  |  |  |
| Complemento                                                        |  |  |  |  |  |
|                                                                    |  |  |  |  |  |
| Salve o registro no botão u através das teclas de atalho Ctrl + G. |  |  |  |  |  |
| Repita o procedimento para todas as Credenciadoras necessárias.    |  |  |  |  |  |
| Não confunda credenciadora com bandeira.                           |  |  |  |  |  |

### O Que é Bandeira?

Em definição geral Bandeira é quem patenteia uma empresa a fornecer liberação para que estabelecimentos utilizem o sistema de pagamentos do seu cartão de crédito, ou seja, é a marca identificadora do cartão. É também a bandeira que define as regras do cartão e a rede de liberação local e internacional.

As principais bandeiras disponíveis no Brasil são:

- American Express
- Aura
- Elo
- Hipercard
- MasterCard
- Sorocred
- Visa
- Cartão BNDES
- Diners Club

Credenciadora de Cartões (Com o Módulo Financeiro Habilitado)

Para usuários do Módulo Financeiro será exibida no cadastro da credenciadora a aba Financeiro.

| Credenciadoras de Cartões                                                                                                    | Image: Contast para os campos Credito e Taxa   Circando no botão Plano de Contast para os campos Credito e Taxa Circando no botão Plano de Contast para os campos Credito e Taxa                                                                                                    | ciadoras de Cartões                                                                                                    |
|----------------------------------------------------------------------------------------------------|----------------------------------------------------------------------------------------------------|----------------------------------------------------------------------------------------------------|
| esto (r2)<br>ados francero<br>Tras: -<br>Tras: -<br>Credenciadora = Danderas<br>-<br>Credenciadora = Danderas<br>-<br>Credenciadora = Dandera<br>-<br>Credenciadora = Dandera<br>- | Image: Pano de Contas       Image: Credenciadora + Dadeira         Image: Credenciadora + Bandeira       Credenciadora + Bandeira         Credenciadora + Bandeira + Tipo (Crédito / Débito)         Top Pagto       Forma Pagto         Forma Pagto       % Toxa TEF         % Toxa TEF       % Toxa Maq; Dias Parcela         Image: Credenciadora + Bandeira + Tipo (Crédito / Débito)         Top Pagto       % Toxa TEF         Ye Toxa Maq; Dias Parcela         Image: Credenciadora + Bandeira + Tipo (Crédito / Débito)         Top Pagto       % Toxa TEF         Ye Toxa Maq; Dias Parcela         Image: Credenciadora + Bandeira + Tipo (Crédito / Débito)         Image: Credenciadora + Bandeira + Tipo (Crédito / Débito)         Image: Credenciadora + Bandeira + Tipo (Crédito / Débito)         Image: Credenciadora + Bandeira + Tipo (Crédito / Débito)         Image: Credenciadora + Bandeira + Tipo (Crédito / Débito)         Image: Credenciadora + Bandeira + Tipo (Crédito / Débito)         Image: Credenciadora + Bandeira + Tipo (Crédito / Débito)         Image: Credenciadora + Bandeira + Tipo (Crédito + Credenciadora + Bandeira + Tipo (Crédito + Credenciadora + Bandeira + Tipo (Crédito + Credenciadora + Bandeira + Tipo (Crédito + Credenciadora + Bandeira + Credenciadora + Bandeira + Credenciadora + Bandeira + Credenciadora + Bandeira + Credenciadora + Bandeira + Credenciadora + Bandeira + Credenciadora + Bandeira + Credenciadora + Bandeira + Credenciado                                                                                                    | Contas Contas Contas Contas Configurações de taxas da filai Configurações de taxas da filai Configurações de taxas de taxas de t                                                                                                    |
| ados (marceto Bandeiras)<br>Pano de contas<br>Credenciadora - Endeira<br>Tasa: -<br>Configurações de taxas da filal<br>Top Fechamento<br>Top Fechamento<br>T                                                                                                    | Image: Pano de Contas       Lançamento financeiro            • Credenciadora + Lote        Credenciadora + Bandeira + Tipo (Crédito / Débto)            • Tordenciadora + Bandeira + Tipo (Crédito / Débto)          • Credenciadora + Bandeira + Tipo (Crédito / Débto)            • Tordenciadora + Bandeira + Tipo (Crédito / Débto)          • Credenciadora + Bandeira + Tipo (Crédito / Débto)            • Tordenciadora + Bandeira + Tipo (Crédito / Débto)          • Credenciadora + Bandeira + Tipo (Crédito / Débto)            • Tordenciadora + Bandeira + Tipo (Crédito / Débto)          • Credenciadora + Bandeira + Tipo (Crédito / Débto)            • Tordenciadora + Bandeira + Tipo (Crédito / Débto)          • Credenciadora + Bandeira + Tipo (Crédito / Débto)            • Tordenciadora + Bandeira + Tipo (Crédito / Débto)          • Credenciadora + Bandeira + Tipo (Crédito / Débto)            • Tordenciadora + Bandeira + Tipo (Débto)          • Pesquisar (F3)         • Pesquisar (F3)         • Pesqu | benderals<br>contas<br>de anderals<br>tes por filal<br>Too Fechamento<br>2 mobur (4) Exclur (77)<br>Configurações de taxas da filal<br>Too Fechamento<br>2 mobur (4) Exclur (77)<br>Descrição<br>contas para os campos Credito e Taxa<br>Cadastro de Credenciadoras com o Módulo Financeiro Habilitado<br>dulo financeiro habilitado, será necessário definir os planos de contas para os campos Credito e Taxa<br>Cadastro da credenciadora no botão<br>será exibida a tela para configurar a "Seleção da Filial e do Tipo de Fechamento".                                                                                                    |
| Pan de contas<br>Trase:       Peno de Contas      Crédición - Lote      Crédición - Enderia      Configurações de taxas da filal      Configurações de taxas da filal      Too Feglio      Fordenciadora - Bandera - Tpo (Crédito / Déblo)      Too TEF % Toxa Mag Dias Parcela      fordenciadora - Bandera - Tpo (Crédito / Déblo)      fordenciadora - Bandera - Tpo (Crédito / Déblo)      Too Paglo      forma Paglo      forma      forma      forma Paglo      forma      forma      forma      forma      forma      forma      forma      forma      forma      forma      forma      forma      forma      forma      forma      forma      forma      forma      fo                                                                                                    | Image: Será exibida a tela para configurar a "Seleção da Filial e do Tipo de Fechamento".                                                                                                    | contas<br>                                                                                                    |
| Crédición - Lote<br>Taxa :<br>Configurações por filal<br>Configurações de taxas da filal<br>Configurações de taxas da filal<br>Configurações da filal de do Tipo de Fechamento'.<br>Salvar o cadastro da credenciadora no botão<br>Será exibida a tela para configurar a "Seleção da Filial e do Tipo de Fechamento'.                                                                                                    | <ul> <li>Plano de Contas</li> <li>Plano de Contas</li> <li>Credenciadora + Lote</li> <li>Credenciadora + Bandeira</li> <li>Credenciadora + Bandeira</li> <li>Credenciadora + Bandeira</li> <li>Top Pagto</li> <li>Forma Pagto</li> <li>S Taxa TEF % Taxa Maq. Dias Parcela</li> <li>Incluir (F8)</li> <li>Alterar (F11)</li> <li>Excluir (F12)</li> <li>Pesquisar (F3)</li> <li>Incluir (F8)</li> <li>Alterar (F11)</li> <li>Excluir (F12)</li> <li>Pesquisar (F3)</li> <li>Incluir (F8)</li> <li>Alterar (F11)</li> <li>Excluir (F12)</li> <li>Pesquisar (F3)</li> <li>Incluir (F8)</li> <li>Credenciadora + Bandeira</li> </ul>                                                                                                    | <ul> <li>Credenciadora e Lute</li> <li>Credenciadora e Lute</li></ul>                                                                                                    |
| Totar -       Crédenciadora + Bandera         Configurações por filal       Configurações de taxas da filal         Filal       Top Fechamento         Image: Second Second Se                                                                                                    | C Credenciadora + Bandeira C Credenciadora + Bandeira + Tipo (Crédito / Débito) Tipo Pagto Forma Pagto % Taxa TEF % Taxa Maq. Dias Parcela Tipo Pagto forma Pagto % Taxa TEF % Taxa Maq. Dias Parcela I cluir (F8) Alterar (F11) Excluir (F12) Pesquisar (F3) Pesquisar (F3) I morimir (F9) Financeiro Habilitado sinir os planos de contas para os campos Credito e Taxa O clicando no botão Plano de Co será exibida a tela para configurar a "Seleção da Filial e do Tipo de Fechamento".                                                                                                    | - Credenciadora - Bandera<br>Credenciadora - Bandera - Tipo (Crédito / Débito)<br>Tipo Fechamento<br>Tipo Fechamento<br>Cintgurações de taxas da filal<br>Tipo Fechamento<br>Cintgurações de taxas da filal<br>Tipo Fechamento<br>Cintgurações de taxas da filal<br>Contgurações de taxas da filal<br>Contgurações de taxas de taxas da filal<br>Contgurações de taxas da filal<br>Contgurações de taxas da filal<br>Contgurações de taxas de taxas de taxas da filal e do Tipo de Fechamento".                                                                                                    |
| Configurações por filal       Configurações de taxas da filal         Fadi       Tipo Pechamento         Fadi       Tipo Pechamento         Que pescrição       Que pescrição         Odgo       Descrição         Odgo       Descrição         Uura 03 - Cadastro de Credenciadoras com o Módulo Financeiro Habilitado         m o módulo financeiro habilitado, será necessário definir os planos de contas para os campos Credito e Taxa         Salvar o cadastro da credenciadora no botão                                                                                                    | Indurações de taxas da filial<br>Tipo Pagto Forma Pagto % Taxa TEF % Taxa Maq. Dias Parcela<br>and filial a tela para configurar a "Seleção da Filial e do Tipo de Fechamento".                                                                                                    | peser filai<br>Top Fechamento<br>Top Pegulo<br>Top Pegulo<br>T |
| Teol       Teo Pagto       Forma Pagto       % Taxa TEF       % Taxa TEF                                                                                                    | Tipo Pagio       Forma Pagio       St Taxa TEF       % Taxa Maq. Dias Parcela         3       Incluir (F8)       Alterar (F11)       Excluir (F12)         •       Pesquisar (F3)       •       •         •       Pesquisar (F3)       •       •         •       Pesquisar (F3)       •       •         •       Pesquisar (F3)       •       •         •       Pesquisar (F3)       •       •         •       Imprimir (F9)       •       •         Financeiro Habilitado       •       •       •         •       finir os planos de contas para os campos Credito e Taxa       •       •         •       será exibida a tela para configurar a "Seleção da Filial e do Tipo de Fechamento".                                                                                                    | Too Fechamento     Too Fechamento     Forma Pagio     Forma Pagio     Forma     Forma     F                                                                                                    |
| a moluir (F4)         Excluir (F7)         a moluir (F8)         Alterar (F11)         Excluir (F12)         adga         gescrição         a pesquisar (         a moluir (F8)         Alterar (F11)         Excluir (F12)         a moluir (F8)         Alterar (F11)         Excluir (F12)         a moluir (F8)         Alterar (F11)         Excluir (F12)         a gescrição         a pesquisar (         a moluir (F8)         Alterar (F11)         Excluir (F12)         a gescrição         a moluir (F8)         Alterar (F11)         Excluir (F12)         a moluir (F8)         Alterar (F11)         Excluir (F12)         a gescrição         a moluir (F8)         Alterar (F11)         Excluir (F12)         a moluir         a moluir (F8)         Alterar (F11)         Excluir (F12)         a moluir (F8)         Alterar (F11)         Excluir (F12)         a moluir (F8)         Alterar (F11)         Excluir (F12)         a moluir (F8)         Alterar (F11)         Excluir (F12)         a moluir (F8)         Alterar (F11)         Excluir (F12)         a moluir (F8)         Alterar (F11)         Excluir (F12)         a moluir (F8)         a moluir (F8)         a moluir (F8)         a moluir (F8)         a moluir (F8)         a moluir (F12)         a moluir (F12)         a moluir (F12)         a moluir (F12)         a moluir (F8)         a moluir (F12)         a moluir (F12)                                                                                                    | Incluir (F8) Alterar (F1) Excluir (F12) Pesquisar (F3) Imprimir (F9) Financeiro Habilitado será exibida a tela para os campos Credito e Taxa Ocicando no botão Plano de Co será exibida a tela para configurar a "Seleção da Filial e do Tipo de Fechamento".                                                                                                    | e cadastro da credenciadora no botão erá exibida a tela para configurar a "Seleção da Filial e do Tipo de Fechamento".                                                                                                    |
| 2       nclur (F4)       Exclur (F7)       2       nclur (F8)       Aterar (F11)       Exclur (F12)         glgo       pescrição       Pesquisar (       Pesquisar (       Pesquisar (         ura 03 - Cadastro de Credenciadoras com o Módulo Financeiro Habilitado       Imprimir (F       Pesquisar (       Pesquisar (         ura 03 - Cadastro de Credenciadoras com o Módulo Financeiro Habilitado       Imprimir (F       Pesquisar (       Pesquisar (         salvar o cadastro da credenciadora no botão       Eina cata para os campos Credito e Taxa       Cilcando no botão       Plano cata para os campos Credito e Taxa       Cilcando no botão         salvar o cadastro da credenciadora no botão       Eina será exibida a tela para configurar a "Seleção da Filial e do Tipo de Fechamento".       Salvar o cadastro da credenciadora no botão       Plano cata para configurar a "Seleção da Filial e do Tipo de Fechamento".                                                                                                    | Incluir (F8) Alterar (F1) Excluir (F12)<br>Pesquisar (F3)<br>Imprimir (F9) Financeiro Habilitado Financeiro Habilitado Será exibida a tela para os campos Credito e Taxa O clicando no botão Plano de Co será exibida a tela para configurar a "Seleção da Filial e do Tipo de Fechamento".                                                                                                    | e cadastro da credenciadora no botão erá exibida a tela para configurar a "Seleção da Filial e do Tipo de Fechamento".                                                                                                    |
| algo  algo    algo  algo                                                                                                    | Incluir (F8)       Alterar (F1)       Excluir (F12)         Pesquisar (F3)       Imprimir (F9)         Financeiro Habilitado         afinir os planos de contas para os campos Credito e Taxa Ocicando no botão       Plano de Co         será exibida a tela para configurar a "Seleção da Filial e do Tipo de Fechamento".                                                                                                    | e cadastro da credenciadora no botão erá exibida a tela para configurar a "Seleção da Filial e do Tipo de Fechamento".                                                                                                    |
| incluir (F4)    Excluir (F7) incluir (F8) Aterar (F11) Excluir (F12) incluir (F8) Aterar (F11) Excluir (F12) incluir (F8) Aterar (F11) Excluir (F12) incluir (F8) Aterar (F11) Excluir (F12) incluir (F8) Aterar (F11) Excluir (F12) incluir (F8) Aterar (F11) Excluir (F12) incluir (F8) Aterar (F11) Excluir (F12) incluir (F8) Aterar (F11) Excluir (F12) incluir (F8) Aterar (F11) Excluir (F12) incluir (F8) Aterar (F11) Excluir (F12) incluir (F8) Aterar (F11) Excluir (F12) incluir (F12) incluir (F8) Aterar (F11) Excluir (F12) incluir (F8) Aterar (F11) Excluir (F12) incluir (F8) Aterar (F11) Excluir (F12) incluir (F8) Aterar (F11) Excluir (F12) incluir (F8) Aterar (F11) Excluir (F12) incluir (F8) Aterar (F11) Excluir (F12) incluir (F8) Aterar (F11) Excluir (F12) incluir (F8) Aterar (F11) Excluir (F12) incluir (F8) Aterar (F11) Excluir (F12) incluir (F8) Aterar (F11) Excluir (F12) incluir (F8) Aterar (F11) Excluir (F12) incluir (F8) Aterar (F11) Excluir (F12) incluir (F12) incluir (F12)                                                                                                    | Incluir (F8)       Atterar (F11)       Excluir (F12)         Pesquisar (F3)       Imprimir (F9)         Financeiro Habilitado         afinir os planos de contas para os campos Credito e Taxa       Clicando no botão         Plano de Co         será exibida a tela para configurar a "Seleção da Filial e do Tipo de Fechamento".                                                                                                    | e cadastro da credenciadora no botão erá exibida a tela para configurar a "Seleção da Filial e do Tipo de Fechamento".                                                                                                    |
|                                                                                                    | Incluir (F8) Alterar (F11) Excluir (F12)<br>Pesquisar (F3)<br>mprimir (F9)<br>Financeiro Habilitado<br>finir os planos de contas para os campos <b>Credito</b> e <b>Taxa</b> Cicando no botão<br>Plano de Co<br>será exibida a tela para configurar a "Seleção da Filial e do Tipo de Fechamento".                                                                                                    | e cadastro da credenciadora no botão erá exibida a tela para configurar a "Seleção da Filial e do Tipo de Fechamento".                                                                                                    |
|                                                                                                    | Incluir (F8)       Atterar (F11)       Excluir (F12)         Pesquisar (F3)       Imprimir (F9)         Financeiro Habilitado         efinir os planos de contas para os campos Credito e Taxa Ocicando no botão         Plano de Con         será exibida a tela para configurar a "Seleção da Filial e do Tipo de Fechamento".                                                                                                    | e cadastro da credenciadora no botão erá exibida a tela para configurar a "Seleção da Filial e do Tipo de Fechamento".                                                                                                    |
|                                                                                                    | Incluir (F8)       Atterar (F11)       Excluir (F12)         Pesquisar (F3)       Imprimir (F9)         Financeiro Habilitado         sfinir os planos de contas para os campos Credito e Taxa       Clicando no botão         Plano de Conservator de exibida a tela para configurar a "Seleção da Filial e do Tipo de Fechamento".                                                                                                    |                                                                                                    |
| 2       ncluir (F4)       Excluir (F7)         3       ncluir (F8)       Alterar (F11)       Excluir (F12)         3       ggo       Pesquisar (F8)       Alterar (F11)       Excluir (F12)         3       ggo       Pesquisar (F8)       Alterar (F11)       Excluir (F12)         3       ggo       Pesquisar (F8)       Alterar (F11)       Excluir (F12)         3       ggo       Pesquisar (F8)       Pesquisar (F11)       Excluir (F12)         3       ggo       Pesquisar (F11)       Excluir (F12)       Train (F12)         3       ggo       Pesquisar (F11)       Excluir (F12)       Train (F12)         4       ggo       Pesquisar (F11)       Excluir (F12)       Train (F12)         4       ggo       Pesquisar (F11)       Excluir (F12)       Train (F12)         4       ura 03 - Cadastro de Credenciadoras com o Módulo Financeiro Habilitado       Train (F12)       Plano (F12)         4       n o módulo financeiro habilitado, será necessário definir os planos de contas para os campos Credito e Taxa       Cicando no botão       Plano (F12)         5       salvar o cadastro da credenciadora no botão       será exibida a tela para configurar a "Seleção da Filial e do Tipo de Fechamento".                                                                                                    | Incluir (F8) Alterar (F11) Excluir (F12)<br>Pesquisar (F3)<br>Imprimir (F9)<br>Financeiro Habilitado<br>finir os planos de contas para os campos <b>Credito</b> e <b>Taxa</b> Cicando no botão<br>Plano de Con<br>será exibida a tela para configurar a "Seleção da Filial e do Tipo de Fechamento".                                                                                                    | <u>lescrição</u> <u>lescrição</u> <u>lescri</u> <u>lescri</u> <u>lescrição</u> <u>lescrição</u> <u>lescri</u> <u>lescri</u>                                                                                                    |
| Incluir (F4)       Excluir (F7) <u>digo</u> <u>Descrição</u> <u>Pesquisar (III)</u> <u>digo</u> <u>Descrição</u> <u>Pesquisar (III)</u> <u>ura</u> 03 - Cadastro de Credenciadoras com o Módulo Financeiro Habilitado <u>Metrar (F11)</u> <u>m</u> o módulo financeiro habilitado, será necessário definir os planos de contas para os campos <b>Credito</b> e <b>Taxa</b> <u>Plano c</u> salvar o cadastro da credenciadora no botão <u>será</u> exibida a tela para configurar a "Seleção da Filial e do Tipo de Fechamento".                                                                                                    | Incluir (F8)       Atterar (F11)       Excluir (F12)         Pesquisar (F3)       Imprimir (F9)         Financeiro Habilitado         Ifinir os planos de contas para os campos Credito e Taxa Ocicando no botão         Plano de Conserva exibida a tela para configurar a "Seleção da Filial e do Tipo de Fechamento".                                                                                                    | 2       Incluir (F4)       Excluir (F7)       2       Incluir (F8)       Atterar (F11)       Excluir (F12)         Descrição <ul> <li>Pesquisar (F3)</li> <li> <li>Imprimir (F9)</li> </li></ul> • Cadastro de Credenciadoras com o Módulo Financeiro Habilitado         dulo financeiro habilitado, será necessário definir os planos de contas para os campos Credito e Taxa <sup>●</sup> clicando no botão       Plano de Context para configurar a "Seleção da Filial e do Tipo de Fechamento".                                                                                                    |
| édigo       Descrição         édigo       Descrição         ura 03 - Cadastro de Credenciadoras com o Módulo Financeiro Habilitado         m o módulo financeiro habilitado, será necessário definir os planos de contas para os campos Credito e Taxa Ocicando no botão         Plano c         salvar o cadastro da credenciadora no botão                                                                                                    | Financeiro Habilitado finir os planos de contas para os campos Credito e Taxa Ocicando no botão Plano de Co será exibida a tela para configurar a "Seleção da Filial e do Tipo de Fechamento".                                                                                                    | <ul> <li>Cadastro de Credenciadoras com o Módulo Financeiro Habilitado</li> <li>Cadastro de Credenciadoras com o Módulo Financeiro Habilitado</li> <li>dulo financeiro habilitado, será necessário definir os planos de contas para os campos Credito e Taxa Cicando no botão</li> <li>Plano de Co</li> <li>cadastro da credenciadora no botão</li> <li>será exibida a tela para configurar a "Seleção da Filial e do Tipo de Fechamento".</li> </ul>                                                                                                    |
| <u>ódigo</u> <u>Descrição</u> <u>Pesquisar (</u> <u>Descrição</u> <u>Imprimir (F</u> <u>ura 03 - Cadastro de Credenciadoras com o Módulo Financeiro Habilitado         <u>m o módulo financeiro habilitado, será necessário definir os planos de contas para os campos <b>Credito</b> e <b>Taxa</b> <u>C</u>clicando no botão         <u>Plano c</u>         salvar o cadastro da credenciadora no botão         <u>será exibida a tela para configurar a "Seleção da Filial e do Tipo de Fechamento".         </u> </u></u>                                                                                                    | Financeiro Habilitado Ifinir os planos de contas para os campos Credito e Taxa O clicando no botão Plano de Co será exibida a tela para configurar a "Seleção da Filial e do Tipo de Fechamento".                                                                                                    | Descrição Pesquisar (F3) Descrição Pesquisar (F3) Descrição Cadastro de Credenciadoras com o Módulo Financeiro Habilitado dulo financeiro habilitado, será necessário definir os planos de contas para os campos <b>Credito</b> e <b>Taxa</b> Cicando no botão Plano de Co cadastro da credenciadora no botão será exibida a tela para configurar a " <i>Seleção da Filial e do Tipo de Fechamento</i> ".                                                                                                    |
| <u>dego</u> <u>Descrição         </u> <u>Pesquisar (         <u>Pesquisar (         </u> <u>Perquisar (         </u> <u>Perquisar (       </u></u>                                                                                                    | Financeiro Habilitado<br>finir os planos de contas para os campos <i>Credito</i> e <i>Taxa</i> Clicando no botão<br>será exibida a tela para configurar a " <i>Seleção da Filial e do Tipo de Fechamento</i> ".                                                                                                    | Descrição<br>Pesquisar (F3)<br>Imprimir (F9)<br>Cadastro de Credenciadoras com o Módulo Financeiro Habilitado<br>dulo financeiro habilitado, será necessário definir os planos de contas para os campos <b>Credito</b> e <b>Taxa</b> O clicando no botão<br>Plano de Co<br>o cadastro da credenciadora no botão será exibida a tela para configurar a "Seleção da Filial e do Tipo de Fechamento".                                                                                                    |
| pura 03 - Cadastro de Credenciadoras com o Módulo Financeiro Habilitado<br>m o módulo financeiro habilitado, será necessário definir os planos de contas para os campos <b>Credito</b> e <b>Taxa</b> Cicando no botão<br>Plano de salvar o cadastro da credenciadora no botão<br>será exibida a tela para configurar a "Seleção da Filial e do Tipo de Fechamento".                                                                                                    | Financeiro Habilitado<br>finir os planos de contas para os campos <b>Credito</b> e <b>Taxa</b> Cilcando no botão<br>será exibida a tela para configurar a " <i>Seleção da Filial e do Tipo de Fechamento</i> ".                                                                                                    | - Cadastro de Credenciadoras com o Módulo Financeiro Habilitado  - dulo financeiro habilitado, será necessário definir os planos de contas para os campos <i>Credito</i> e <i>Taxa</i> Cicando no botão  Plano de Co cadastro da credenciadora no botão será exibida a tela para configurar a " <i>Seleção da Filial e do Tipo de Fechamento</i> ".                                                                                                    |
| ura 03 - Cadastro de Credenciadoras com o Módulo Financeiro Habilitado<br>m o módulo financeiro habilitado, será necessário definir os planos de contas para os campos <b>Credito</b> e <b>Taxa</b> Cilicando no botão<br>Plano c<br>salvar o cadastro da credenciadora no botão será exibida a tela para configurar a " <i>Seleção da Filial e do Tipo de Fechamento</i> ".                                                                                                    | Financeiro Habilitado<br>finir os planos de contas para os campos <b>Credito</b> e <b>Taxa</b> Cicando no botão<br>será exibida a tela para configurar a " <i>Seleção da Filial e do Tipo de Fechamento</i> ".                                                                                                    | - Cadastro de Credenciadoras com o Módulo Financeiro Habilitado<br>dulo financeiro habilitado, será necessário definir os planos de contas para os campos <b>Credito</b> e <b>Taxa</b> O clicando no botão Plano de Co<br>o cadastro da credenciadora no botão será exibida a tela para configurar a " <i>Seleção da Filial e do Tipo de Fechamento</i> ".                                                                                                    |
| ura 03 - Cadastro de Credenciadoras com o Módulo Financeiro Habilitado<br>n o módulo financeiro habilitado, será necessário definir os planos de contas para os campos <b>Credito</b> e <b>Taxa O</b> clicando no botão <b>Plano c</b><br>salvar o cadastro da credenciadora no botão será exibida a tela para configurar a " <i>Seleção da Filial e do Tipo de Fechamento</i> ".                                                                                                    | Financeiro Habilitado<br>efinir os planos de contas para os campos <b>Credito</b> e <b>Taxa</b> O clicando no botão<br>será exibida a tela para configurar a " <i>Seleção da Filial e do Tipo de Fechamento</i> ".                                                                                                    | - Cadastro de Credenciadoras com o Módulo Financeiro Habilitado<br>dulo financeiro habilitado, será necessário definir os planos de contas para os campos <b>Credito</b> e <b>Taxa</b> Cicando no botão Plano de Co<br>o cadastro da credenciadora no botão será exibida a tela para configurar a " <i>Seleção da Filial e do Tipo de Fechamento</i> ".                                                                                                    |
| ura 03 - Cadastro de Credenciadoras com o Módulo Financeiro Habilitado<br>n o módulo financeiro habilitado, será necessário definir os planos de contas para os campos <b>Credito</b> e <b>Taxa</b> Cilcando no botão Plano c<br>salvar o cadastro da credenciadora no botão será exibida a tela para configurar a " <i>Seleção da Filial e do Tipo de Fechamento</i> ".                                                                                                    | Financeiro Habilitado<br>efinir os planos de contas para os campos <b>Credito</b> e <b>Taxa</b> O clicando no botão Plano de Co<br>será exibida a tela para configurar a " <i>Seleção da Filial e do Tipo de Fechamento</i> ".                                                                                                    | - Cadastro de Credenciadoras com o Módulo Financeiro Habilitado<br>dulo financeiro habilitado, será necessário definir os planos de contas para os campos <b>Credito</b> e <b>Taxa</b> Cicando no botão Plano de Co<br>o cadastro da credenciadora no botão será exibida a tela para configurar a " <i>Seleção da Filial e do Tipo de Fechamento</i> ".                                                                                                    |
| m o módulo financeiro habilitado, será necessário definir os planos de contas para os campos <b>Credito</b> e <b>Taxa O</b> clicando no botão <b>Plano o</b><br>salvar o cadastro da credenciadora no botão será exibida a tela para configurar a " <i>Seleção da Filial e do Tipo de Fechamento</i> ".                                                                                                    | efinir os planos de contas para os campos <b>Credito</b> e <b>Taxa</b> Oclicando no botão Plano de Co                                                                                                    | dulo financeiro habilitado, será necessário definir os planos de contas para os campos <b>Credito</b> e <b>Taxa</b> O clicando no botão Plano de Co                                                                                                    |
| m o módulo financeiro habilitado, será necessário definir os planos de contas para os campos <b>Credito</b> e <b>Taxa O</b> clicando no botão <b>Plano o</b> salvar o cadastro da credenciadora no botão será exibida a tela para configurar a "Seleção da Filial e do Tipo de Fechamento".                                                                                                    | efinir os planos de contas para os campos <b>Credito</b> e <b>Taxa</b> Oclicando no botão Plano de Co                                                                                                    | dulo financeiro habilitado, será necessário definir os planos de contas para os campos <b>Credito</b> e <b>Taxa</b> O clicando no botão Plano de Co                                                                                                    |
| m o módulo financeiro habilitado, será necessário definir os planos de contas para os campos <b>Credito</b> e <b>Taxa</b> O clicando no botão Plano o salvar o cadastro da credenciadora no botão será exibida a tela para configurar a "Seleção da Filial e do Tipo de Fechamento".                                                                                                    | efinir os planos de contas para os campos <b>Credito</b> e <b>Taxa</b> Oclicando no botão Plano de Co                                                                                                    | dulo financeiro habilitado, será necessário definir os planos de contas para os campos <b>Credito</b> e <b>Taxa</b> O clicando no botão Plano de Co                                                                                                    |
| om o módulo financeiro habilitado, será necessário definir os planos de contas para os campos <i>Credito</i> e <i>Taxa</i> 🛡 clicando no botão                                                                                                    | efinir os planos de contas para os campos <b>Credito</b> e <b>Taxa</b> C clicando no botão                                                                                                    | dulo financeiro habilitado, será necessário definir os planos de contas para os campos <i>Credito</i> e <i>Taxa</i> 🗸 clicando no botão                                                                                                    |
| o salvar o cadastro da credenciadora no botão 🔲 será exibida a tela para configurar a "Seleção da Filial e do Tipo de Fechamento".                                                                                                    | será exibida a tela para configurar a " <i>Seleção da Filial e do Tipo de Fechamento</i> ".                                                                                                    | o cadastro da credenciadora no botão 💴 será exibida a tela para configurar a "Seleção da Filial e do Tipo de Fechamento".                                                                                                    |
| o salvar o cadastro da credenciadora no botão será exibida a tela para configurar a "Seleção da Filial e do Tipo de Fechamento".                                                                                                    | será exibida a tela para configurar a "Seleção da Filial e do Tipo de Fechamento".                                                                                                    | o cadastro da credenciadora no botão será exibida a tela para configurar a "Seleção da Filial e do Tipo de Fechamento".                                                                                                    |
| o salvar o cadastro da credenciadora no botao sera exibida a tela para configurar a " <i>Seleção da Filiar e do Tipo de Fechamento</i> .                                                                                                    | En será exibida a tela para conligurar a " <i>Seleção da Filial e do Tipo de Fechamento</i> .                                                                                                    | o cadastro da credenciadora no botad sera exibida a tela para conligurar a "Seleção da Filial e do Tipo de Fechamento".                                                                                                    |
|                                                                                                    |                                                                                                    |                                                                                                    |
|                                                                                                    |                                                                                                    |                                                                                                    |
|                                                                                                    |                                                                                                    |                                                                                                    |
|                                                                                                    |                                                                                                    |                                                                                                    |

| 🗟 Seleção da Filial e do Tipo de Fechamento 🛛 🕹                                                                                                    |
|----------------------------------------------------------------------------------------------------|
| Filial Tipos de Fechamento                                                                                                    |
| 0 - Configuração Padrão                                                                                                    |
| Salvar (F3)                                                                                                    |
| Figura 04 - Seleção da Filial e do Tipo de Fechamento                                                                                                    |
| Onde será necessário definir a configuração padrão ou então em seguida poderá definir a filial desejada para a configuração adotada.                                                                                                    |
| Caso não seja configurado nessa tela, a mesma configuração poderá ser feita na aba <i>Financeiro</i> da tela de cadastro de credenciadoras, Ocicando no botão locuir (F4) ou através da tecla de atalho F4<br>em seguida salve o registro no botão Salvar (F3) |
| Em seguida defina as configurações dos tipos de fechamento Oclicando no botão                                                                                                    |
| 💱 Configurações dos Tipos de Fechamento 🛛 🗙                                                                                                    |
| Tipo e Forma de Pagamento                                                                                                    |
| Tipo de Pagamento                                                                                                    |
| Forma de Pagamento                                                                                                    |
|                                                                                                    |
| Dias e Taxas                                                                                                    |
| % Taxa TEF % Taxa Maquineta Dias Parcela                                                                                                    |
| Salvar (F3)                                                                                                    |
| Figura 05 - Configurações dos Tipos de Fechamento                                                                                                    |

| Escolha o tipo de pagamento e a forma (essas opções estão definidas no Linx Big no menu Cadastros > Tipos e Formas de Pagamento), e na seção Dias e Taxas preencha com as taxas definidas e os dias de |             |                                     |  |  |  |
|----------------------------------------------------------------------------------------------------|-------------|-------------------------------------|--|--|--|
| parcela e salve no botão                                                                                                    | Salvar (F3) | ou pela tecla de atalho <b>F3</b> . |  |  |  |